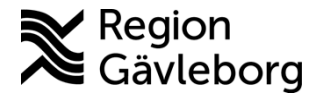

Dokument ID: 06-768716 Revisionsnr: 4 Diarienr: Ej tillämpligt Fastställandedatum: 2024-10-29 Giltigt t.o.m.: 2025-10-29 Fastställare: Linda Holmgren

Upprättare: Sofie M Wallmark

# PMO - Hantera eFrikort

#### Innehåll

| 1. | Syfte   | e och omfattning                                            | 1   |
|----|---------|-------------------------------------------------------------|-----|
| 2. | Allm    | änt                                                         | 1   |
| 3. | Behö    | örighet                                                     | 2   |
| 4. | Funł    | tioner och flöden                                           | 3   |
|    | 4.1.    | Uppdatering av centrala frikortstjänsten                    | 3   |
|    | 4.2.    | Uppdatera frikortsstatus                                    | 4   |
|    | 4.3.    | Registrera betalning                                        | 4   |
|    | 4.3.1.  | Registrera betalning som understiger frikortsbelopp         | 4   |
|    | 4.3.2.  | Registrera betalning för patient som närmar sig frikortsgrä | ns5 |
|    | 4.3.3.  | Registrera betalning för patient med Frikort                | 6   |
|    | 4.3.4.  | Uppdatering av frikortstjänsten vid makulering              | 6   |
|    | 4.3.5.  | Registrera betalning på besöksdatum bakåt i tiden           | 6   |
| 5. | Priva   | ata hälsocentraler – hantera eFrikort                       | 6   |
| Up | pdatera | a frikortsstatus Referenser                                 | 8   |

### 1. Syfte och omfattning

Dokumentet beskriver hantering eFrikort via PMO och omfattar offentliga och privata hälsocentraler i Region Gävleborg.

### 2. Allmänt

CGI eFrikort integrationen ingår som en del av PMO och är tillgänglig från version 13.3, den är avsedd för offentliga och privata hälsocentraler i Region Gävleborg.

För Region Gävleborgs hälsocentraler presenteras patientavgifter i frikortstjänsten för ett år tillbaka. Denna historik finns inte för de privata hälsocentralerna eftersom dessa avgifter inte finns i regionens ekonomisystem.

Funktionen eFrikort innebär att användare av PMO-kassan inte längre behöver hantera/administrera frikort manuellt. Vid registrering av avgift i PMO-kassan sker en automatisk kontroll i frikortstjänsten om patienten ska betala avgift eller inte, vilken avgift som ska betalas, och om frikort finns.

När ett besök registreras i PMO-kassan uppdateras frikortstjänsten automatiskt. Patientens frikortsbelopp ökar succesivt och när det passerar gränsbeloppet för frikort kommer ett nytt frikort att utfärdas per automatik. Vid makulering/återbetalning i PMO-kassan uppdateras frikortsbeloppet automatiskt i frikortstjänsten.

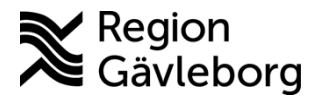

Dokumentnamn: PMO - Hantera eFrikort

Dokument ID: 06-768716

**Revisionsnr:** 4

Giltigt t.o.m.: 2025-10-29

eFrikort: aktiv längst ner på sidan för kassaregistrering innebär att aktuell kassa är kopplad till frikortstjänsten, se bild nedan.

| pecialitet <u>A</u> rtikelgrupper.<br>karmottagning Valbo v Test e-frikort Ctrl+Shift 2 v<br>bient Tidigare betalningar Obetalda artiklar Annan betalande                                                                                                    | Artiklar<br>Q. Frikort<br>Kod. Artikel                                                                                                    | Availt                                              |          |
|----------------------------------------------------------------------------------------------------|----------------------------------------------------------------------------------------------------|-----------------------------------------------------|----------|
| Apple Columny Country Country Cou | OG Likare hembesök frikort     Likare mottagning frikort     Likare telefonrådgivning frikort     Likare telefonrådgivning frikort     Likare hembesök - Restbelopp frikort | 0,00 kr<br>0,00 kr<br>0,00 kr<br>0,00 kr<br>0,00 kr | ASUM     |
| atientstatus<br>A Frikort Tall: 2024-04-24<br>Redigera                                                                                                    |                                                                                                    |                                                     | KKIIISU- |
| frikort: aktiv                                                                                                    |                                                                                                    |                                                     |          |

#### **Behörighet** 3.

För att eFrikort ska fungera så behöver HSA-identitet vara inlagt på det konto som används vid inloggning i PMO för att hantera kassa. Det innebär att samma användarkonto alltid måste användas vid kassahantering.

| Felmeddelande                                                                                                 | Information och Åtgärd                                                                                                    |
|----------------------------------------------------------------------------------------------------|----------------------------------------------------------------------------------------------------|
| Fel X<br>VALIDATION_ERROR : Valideringsfel: Värdet för<br>parameter actor.Employeeld får inte vara null/tomt. | <ul> <li>HSAID saknas på det<br/>användarkonto du loggat in med i<br/>PMO och därmed ingen kontakt<br/>med Frikortstjänsten.</li> <li>Avstå kassaregistrering eftersom<br/>registreringar inte skickas över till<br/>Frikortstjänsten (eFrikort)</li> <li>Kontakta IT-support för att få<br/>HSAID inlagt på det<br/>användarkonto du önskar<br/>använda för att hantera kassa.<br/>Samma användarkonto måste<br/>därefter alltid användas för att<br/>hantera kassa.</li> </ul> |

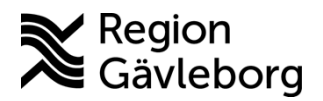

Dokumentnamn: PMO - Hantera eFrikort Dokument ID: 06-768716

Revisionsnr: 4

Giltigt t.o.m.: 2025-10-29

atumet

### 4. Funktioner och flöden

Följande funktioner och flöden stöds.

### 4.1. Uppdatering av centrala frikortstjänsten

När en betalning registreras i PMO-kassan uppdateras frikortstjänsten automatiskt, förutsatt att följande villkor är uppfyllda:

- Att patienten är över åldersgränsen för barn (< 20 år)
- Att patienten är under åldersgränsen för äldre (> 85 år)
- Att patienten inte har frikort i nuläget
- Att besöket/tjänsten är av den typen som är frikortsgrundande
- Att patienten inte nekat samtycke till att vara med i frikortstjänsten (om patienten aktivt nekat samtycke registreras inte betalningen i frikortstjänsten)

För besök som inte överförs till frikortstjänsten på grund av ovanstående redovisas anledningen på betalningen, till exempel "Ej överförd - Äldre", se bild nedan.

| Betalning<br>Betalande- Pa<br>191212121212<br>Sessions-nr:<br>Kassa:<br>Reg. datum:<br>Kassör:<br>Betalningssätt<br>Fakturastatu<br>Kreditstatus: | ient<br>KRANK, KARL OSKAR<br>30<br>Valbo Hälsocentral<br>2023-05-19 10.49:36<br>: Faktura<br>s: Ny räkning Avg<br>Betald 2023-05-19 | # 2<br>ift totalt: 0.00 | Artikelns innehåll (menyval):<br>Sjuksköterska<br>Mottagning<br>Avgift 5 (200 kr)<br>Äldre > 85 år | 20<br>-20 |
|----------------------------------------------------------------------------------------------------|----------------------------------------------------------------------------------------------------|-------------------------|----------------------------------------------------------------------------------------------------|-----------|
| Artikel:                                                                                                    |                                                                                                    |                         |                                                                                                    |           |
| Artikelnr Artik                                                                                                    | el                                                                                                    | Avgift                  |                                                                                                    |           |
| Artikal informa                                                                                                    | tion                                                                                                    |                         | Patientinformation<br>Namn: KRANK, KARI                                                            | OSKAR     |
| Besöksdatum<br>Ansvarig vård<br>Skapat av:                                                                                                    | 2023-05-19<br>givare:                                                                                                    | -                       | Personnummer: 121212+1212<br>e-Frikort: Ej överförd -                                              | Äldre     |
| Ansvarig vård<br>Skapat av:<br>Specialitet:<br>PMO-enhet:                                                                                         | 2023-05-19<br>givare:<br>Läkarmottagning                                                                                            | Valbo                   | Personnummer: 121212+1212<br>e-Frikort: Ej overford -                                              | Äldre     |

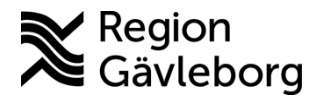

Dokumentnamn: PMO - Hantera eFrikort

Dokument ID: 06-768716

Revisionsnr: 4

Giltigt t.o.m.: 2025-10-29

### 4.2. Uppdatera frikortsstatus

När en ny patient hämtas upp i PMO-kassan görs automatiskt en slagning mot frikortstjänsten. Information om patientens frikortsstatus returneras och uppdateras i PMO. Precis som idag visas information i PMO om patienten har frikort och giltighetstiden för frikortet:

| Kassa - Gävleborg / Valbo Hälsocen                                  | ıtral Öppen                                                |                                        |         |
|---------------------------------------------------------------------|------------------------------------------------------------|----------------------------------------|---------|
| Stäng Starta Sessionshistorik<br>Registrera betalning Dagsredovisni | Rapporter Företagslista Sn<br>ng Transaktionslista Rapport | nabbtangenter Inställningar            |         |
| 2023-05-18                                                          |                                                            |                                        |         |
| 1Specialitet                                                        | Artikelgrupper:                                            | Artiklar                               |         |
| Läkarmottagning Valbo v                                             | Test e-frikort Ctrl+Shift 2 V                              | Q Frikort                              |         |
| Patient Tidigare betalningar Obe                                    | talda artiklar Annan betalande                             | Kod Artikel                            | Avgift  |
| Patientinformation                                                  |                                                            | 02 Läkare hembesök frikort             | 0,00 kr |
| TESTPATIENT, E-RECEPT                                               | Patient                                                    | 01 Läkare mottagning frikort           | 0,00 kr |
| 790717-9191                                                         | Rensa                                                      | Läkare telefonrådgivning frikort       | 0,00 kr |
|                                                                     | Courses                                                    | Läkare mottagning - Restbelopp frikort | 0,00 kr |
| LANDSTINGET GAVLEBORG<br>801.87 GÄVLE                               | Grupper                                                    | Läkare hembesök - Restbelopp frikort   | 0,00 kr |
| <b>65087878</b>                                                     |                                                            |                                        |         |
| 07012547676                                                         |                                                            |                                        |         |
| Företag/Organisation                                                | Företag                                                    |                                        |         |
|                                                                     | Rensa                                                      |                                        |         |
| Patiestetatur                                                       |                                                            | 1                                      |         |
| A Erikort                                                           | Till- 2024-04-24                                           |                                        |         |
|                                                                     |                                                            |                                        |         |
|                                                                     | Redigera                                                   |                                        |         |

När en patient som närmar sig frikortsgränsen (< 400 kr) hämtas upp i PMOkassan visas ett meddelande där resterande belopp till frikort visas:

| Informa | tion                                              | × |
|---------|---------------------------------------------------|---|
| 1       | CGI e-frikort                                     |   |
|         | Resterande belopp till frikortsgränsen: 100,00 kr |   |
|         | ОК                                                |   |
|         |                                                   |   |

### 4.3. Registrera betalning

Betalningen för besöket registreras i PMO-kassa. Det är viktigt att kassaregistrera besöken i nutid så det inte släpar efter med registreringar. Vid behov att efterregistrera besök följ instruktionerna under rubrik <u>Registrera betalning på</u> besöksdatum bakåt i tiden

#### 4.3.1. Registrera betalning som understiger frikortsbelopp

Betalningar där det totala beloppet understiger eller precis uppnår frikortsbelopp registrera som vanligt i PMO-kassa.

**Ex. 1** - Patienten har varit på mottagningsbesök till läkare och restbeloppet anges vara 300 kr. Besöket registreras på artikel *Läkare mottagning*. Det nya restbeloppet (beloppet som återstår till frikort) uppdateras automatiskt till 100 kr.

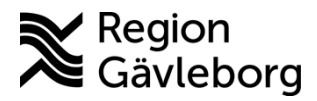

Dokumentnamn: PMO - Hantera eFrikort

Dokument ID: 06-768716

**Revisionsnr:** 4

Giltigt t.o.m.: 2025-10-29

Ex. 2 - Patienten har varit på mottagningsbesök till läkare och restbeloppet anges vara 200 kr. Besöket registreras på artikel Läkare mottagning och ett nytt frikort utfärdas automatiskt i och med att frikortsbeloppet uppnås.

#### Registrera betalning för patient som närmar sig frikortsgräns 4.3.2.

När du hämtar en patient i PMO kassan som närmar sig frikortsgränsen visas ett tsoatume meddelande där resterande belopp (< 400 kr) till frikort anges:

| Informa | tion                                                               | Х |
|---------|--------------------------------------------------------------------|---|
| 1       | CGI e-frikort<br>Resterande belopp till frikortsgränsen: 100,00 kr |   |
|         | ОК                                                                 |   |
|         |                                                                    |   |

Om kostnaden för besöket överstiger det angivna restbeloppet ska besöket registreras på artikel Läkare – Restbelopp frikort eller Sjukvård – Restbelopp frikort (det kommer inte att finnas artiklar för respektive yrkeskategori). Ange det aktuella restbeloppet manuellt. Patienten betalar då endast upp till frikortsgränsen och ett nytt frikort utfärdas per automatik.

| Restbelopp frikort |    |        |   |       |  |
|--------------------|----|--------|---|-------|--|
| Belopp:            |    |        |   |       |  |
| Beskrivning/Text:  |    |        |   |       |  |
| Restbelopp frikort |    |        |   |       |  |
|                    | ОК | Avbryt | H | ljälp |  |

#### **Observera!**

Ett meddelande visas om beloppet för vald artikel överskrider patientens restbelopp 

|            | Varning | ×                                                               |
|------------|---------|-----------------------------------------------------------------|
|            |         | CGI e-frikort                                                   |
|            |         | Vald avgift är högre än patientens restbelopp till frikort!     |
| <b>707</b> |         | Restbelopp till frikort: 100,00 kr<br>Aktuell avgift: 200,00 kr |
|            |         | Vill du verkligen fortsätta?                                    |
|            |         | Ja Nej                                                          |
|            |         |                                                                 |

Välj då att avbryta genom att klicka på "Nej" och välj i stället att registrera besöket på artikel Läkare – Restbelopp frikort eller Sjukvård – Restbelopp frikort, se beskrivning ovan.

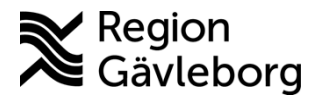

Dokumentnamn: PMO - Hantera eFrikort Dokument ID: 06-768716

Revisionsnr: 4

#### 4.3.3. Registrera betalning för patient med Frikort

Vid registrering av besök för patient med giltigt frikort filtreras listan automatiskt till att endast innehålla valbara artiklar vid frikort.

För att registrera en icke frikortsgrundande artikel såsom uteblivet/sent avbokat besök, intyg, vaccination etc – tryck Esc så presenteras övriga valbara artiklar.

#### 4.3.4. Uppdatering av frikortstjänsten vid makulering

När en betalning makuleras i PMO uppdateras även frikortstjänsten så att det upparbetade frikortsbeloppet korrigeras.

#### 4.3.5. Registrera betalning på besöksdatum bakåt i tiden

När en kassaregistrering ska ske på ett datum tidigare än dagens datum så behöver Besöksdatum ändras i kassabilden.

- Klicka på pilen till vänster om Idag
- Ny ruta öppnas för val av **Besöksdatum**, markera önskat datum och bekräfta med **OK**
- Registrera betalningen och återgå sedan till Dagens datum så att dagens registreringar hamnar på rätt besöksdatum

| Registrera betaining Dagsredovisning Transaktionslista Rapport                                                                                                    |                                                                                                    |                                                                |
|----------------------------------------------------------------------------------------------------|----------------------------------------------------------------------------------------------------|----------------------------------------------------------------|
| 🔽 Idag                                                                                                    | Besöksdatum                                                                                                    | Х                                                              |
| 1Specialitet <u>Artikelgrupper</u> :                                                                                                    | Resöksdatum:                                                                                                    |                                                                |
| Patient Tidigare betalningar Obetalda artiklar Annan betalande                                                                                                    |                                                                                                    | Detta datum kommer inte att<br>ändra transaktionsdatum, endast |
| Patientinformation       ▲ TEST, eRöntgen     Patient       490927-2306     Rensa       c/o:Testanc     Grupper       101     GÄVLE       © 026-101010     070000000 | mån         tis         ons         tor         fre         lör         sön           22         29         30         31         1         2         3         4           23         5         6         7         8         9         10         11           24         12         13         14         15         16         17         18           25         19         20         21         22         23         24         25           26         26         27         28         29         30         1         2           27         3         4         5         6         7         8         9 | datum för det faktiska besöket.                                |
| Företag/Organisation Företag Rensa                                                                                                    | ОК                                                                                                    | Avbryt Hjälp                                                   |

## 5. Privata hälsocentraler – hantera eFrikort

För de privata hälsocentralerna presenteras ingen historik för tidigare betalningar i Frikortstjänsten.

Under en övergångsperiod behöver hanteringen ske enligt nedan.

- Stäm av patientens avgifter både på stämpelkort samt i Frikortstjänsten Länk till användarhandbok eFrikort: <u>4.2 Visa avgifter/Hämta detaljer</u>
- När patient uppnått frikort så utfärdas det i eFrikort
   Länk till användarhandbok eFrikort: <u>4.4 Registrera frikort</u>

Användarhandbok e-Frikort

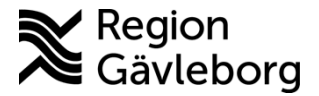

Dokumentnamn: PMO - Hantera eFrikort

Dokument ID: 06-768716

**Revisionsnr:** 4

Giltigt t.o.m.: 2025-10-29

Kopians difficient data the second as the second as the se

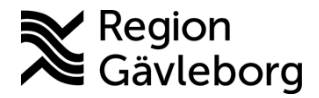

Dokumentnamn: PMO - Hantera eFrikort Dokument ID: 06-768716

Revisionsnr: 4

Giltigt t.o.m.: 2025-10-29

## Uppdatera frikortsstatus Referenser

| Dokumentnamn | Plats                                  |
|--------------|----------------------------------------|
|              |                                        |
|              |                                        |
|              | 11                                     |
|              | 1 all                                  |
|              | ~~~~~~~~~~~~~~~~~~~~~~~~~~~~~~~~~~~~~~ |
|              |                                        |
|              |                                        |
|              |                                        |
|              |                                        |
|              | 193                                    |
| C            |                                        |
| (C)          |                                        |
| 2            |                                        |
| ×C           |                                        |
|              |                                        |
| C.C.         |                                        |
| NO.          |                                        |
|              |                                        |
|              |                                        |
|              |                                        |
|              |                                        |
| S            |                                        |
| C .          |                                        |
| 5)           |                                        |
|              |                                        |